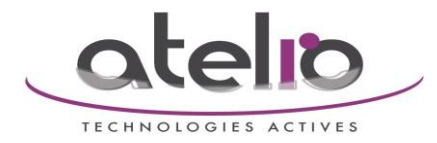

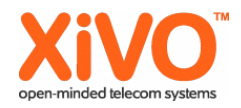

## **Configuration base DECT Siemens C610 IP**

Les informations dont vous aurez besoin pour configurer l'utilisateur téléphonique dans la base DECT se trouvent dans l'interface Webl du XiVO en suivant le chemin suivant.

| ІРВХ                        |   |
|-----------------------------|---|
| Paramètres globaux          | 1 |
| Protocole SIP               |   |
| Protocole IAX               | 1 |
| Messageries vocales         | 1 |
| Carnet d'adresses           | 1 |
| Avancés                     | 1 |
| Paramètres IPBX             |   |
| Terminaisons                | 1 |
| Lignes                      |   |
| Utilisateurs                |   |
| Groupes                     |   |
| Messageries vocales         |   |
| Chambres de conférence      |   |
| Gestion des appels          |   |
| Appels entrants             |   |
| Appels sortants             |   |
| Droits d'appels             |   |
| Filtrages d'appels          |   |
| Interceptions d'appels      |   |
| Horaires                    |   |
| Journaux d'appels           |   |
| Gestion des interconnexions |   |
| Protocole SIP               |   |
| Protocole IAX               |   |
| Personnalisée               |   |
| Services IPBX               |   |
| Fichiers son                |   |
| Musiques d'attente          |   |
| Extensions                  |   |
| Intercom                    |   |
| Carnet d'adresses           |   |
| Configuration IPBX          |   |
| Fichiers de sauvegarde      | ] |
| Fichiers de configuration   | 1 |
| Contextes                   |   |
| Filtres LDAP                |   |
| Système de contrôle         | J |
| Journaux d'événements       | ] |
| Recharger Asterisk          | J |
| Redémarrer Asterisk         |   |
|                             | 1 |

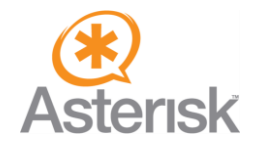

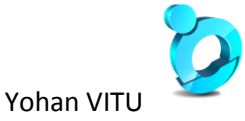

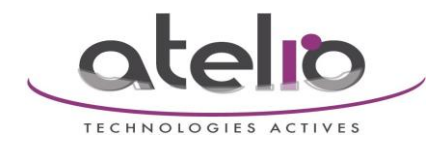

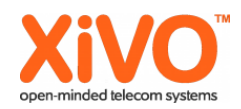

## Cherchez votre utilisateur.

|                      | macherey          |              | 6                | 0      |
|----------------------|-------------------|--------------|------------------|--------|
|                      |                   |              |                  |        |
| Nom complet W        | Approvisionnement | N° Téléphone | Nombre de lignes | Action |
| 🗌 > Mathieu Macherey | 112107            | 8410         | 1                | 08     |

Les informations qui nous intéressent se trouvent dans l'onglet Ligne.

|                | Utilisateurs > Modifier Mathieu Macherey               |
|----------------|--------------------------------------------------------|
| Général Lignes | Non réponse Services Messagerie vocale Groupes Touches |
|                | Prénom : Mathieu                                       |
|                | Nom : Macherey                                         |

|            |           |        | Utilisat          | eurs > Mod | ifier Mat | hieu Macherey   |            |   |
|------------|-----------|--------|-------------------|------------|-----------|-----------------|------------|---|
| Géné       | ral Ligne | es Non | réponse Services  | Messagerie | e vocale  | Groupes Touches |            |   |
|            |           |        |                   | Entité     | test-7    | <b>()</b>       |            |   |
|            |           |        |                   | Linde      |           |                 |            |   |
|            | Protocole | Nom    | Contexte          | Numéro     | Site      | Terminaison     | Ligne (N°) |   |
| <b>‡ 1</b> | SIP       | 2s7v9l | Appels internes 💌 | 8410       | local 💌   | <b>-</b>        |            | 8 |

|         | Ligne > Modifier                     |
|---------|--------------------------------------|
| Général | Signalisation T38 Avancé Infos IPBX  |
|         | Identifiant 2s7v9                    |
|         | Mot de passecilo0TF92                |
|         | Numéro de téléphone 18410            |
|         | Contexte : Appels internes (default) |

Les informations sont

- Identifiant : qui est l'utilisateur compte SIP
- Mot de passe : qui est le mot de passe associe
- Numéro de téléphone : Le numéro de téléphone interne de l'utilisateur

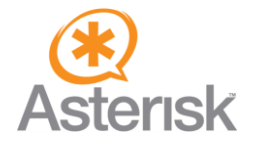

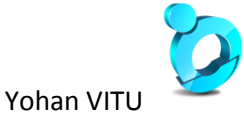

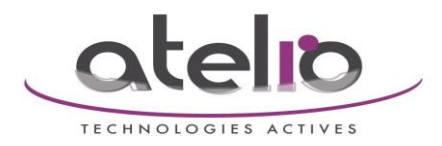

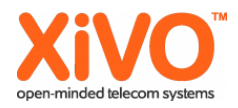

Une fois les informations récoltées il faut les configurer dans la base DECT.

Vous récupérez l'adresse IP de la base depuis le téléphone associe en suivant le chemin suivant

- flèche droite du pave directionnel : cette touche est marque par 3 lignes
- l'icône clef à molette : appuyez sur le bouton central ou OK pour accéder au sous-menu
- menu ≪ Système ≫
- menu  $\ll$  Réseau local  $\gg$

Vous devriez voir affiche l'adresse IP qu'a récupéré la base sur votre réseau.

Avec un navigateur internet accédez a l'interface Web de configuration de la base DECT à l'adresse suivante

→ http://<adresse IP de la base>/login.html

 $\rightarrow$  ou en entrant juste l'adresse IP de la base

| Gigaset C6                                                            | 10 IP                                                                                                    |
|-----------------------------------------------------------------------|----------------------------------------------------------------------------------------------------|
| Login                                                                 | Welcome You can use this interface to administer configuration program is protected with the system PIN. Please choose your language for menus and failogs: Please enter your system PIN |
| GIGASET. INSPIRING CONVERSATION<br>© Gigaset Communications GmbH 2010 | NI rights reserved.                                                                                                    |

Vous ne pouvez pas changer la langue, seul l'anglais est disponible de base. Le system PIN par defaut est : **0000** 

| Login       Welcome         To use this interface to administer your device. For your security, the configuration program is protected with the system PIN.       Image: Configuration program is protected with the system PIN.         Image: Configuration program is protected with the system PIN.       Image: Configuration program is protected with the system PIN.         Image: Configuration program is protected with the system PIN.       Image: Configuration program is protected with the system PIN.         Image: Configuration program is protected with the system PIN.       Image: Configuration program is protected with the system PIN. | Gigaset Ce | 610 IP                                                                                                    |
|----------------------------------------------------------------------------------------------------|------------|----------------------------------------------------------------------------------------------------|
|                                                                                                    | Login      | Welcome   You can use this interface to administer your device. For your security, the generalise methods and datages.   Please PIN.   Please enter your system PIN:   Image: Image: I |

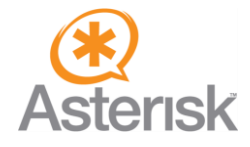

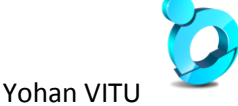

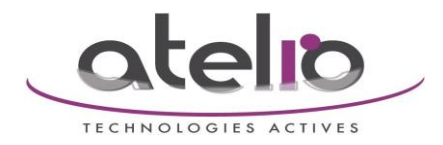

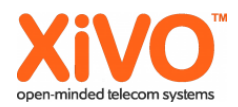

Une page vous informe que le system PIN est celui par défaut et que c'est une faille de sécurité...

| Gıgaset | C610 IP                                                                                   |
|---------|-------------------------------------------------------------------------------------------|
|         | Security Advice<br>Your device may be at risk:<br>We recommend you change the system PIN. |
|         | СК                                                                                        |

L'ordre de configuration des objets est important

- 1. la configuration du compte SIP
- 2. la configuration du réseau

| Home Settings Status                                                                                                    | Log |
|----------------------------------------------------------------------------------------------------|-----|
| ⇒ Quick Start Wizard                                                                                                    |     |
| This wizard helps you to configure your phone. It will guide you through all the important steps                                 |     |
| to configure your VoIP connection. All the settings can be changed afterwards in the settings                                    |     |
| menu.                                                                                                    |     |
| - Settings                                                                                                    |     |
| In Changing the Settings, you can fully adapt all features and functions of your device to your                                  |     |
| needs. It is recommended to consult the user manual on the internet for detailed information                                     |     |
| on each setting.                                                                                                    |     |
| on each setting.                                                                                                    |     |
| on each setting.<br>→ Status                                                                                                    |     |
| on each setting.                                                                                                    |     |
| on each setting.<br>Status<br>In the Status section, you can review important information about your device and your<br>network. |     |
| on each setting.<br>Status<br>In the Status section, you can review important information about your device and your<br>network. |     |
| on each setting.                                                                                                    |     |
| on each setting.<br>Status<br>In the Status section, you can review important information about your device and your<br>network. |     |
| on each setting.<br>Status<br>In the Status section, you can review important information about your device and your<br>network. |     |

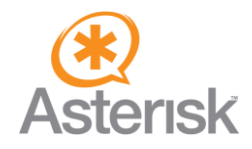

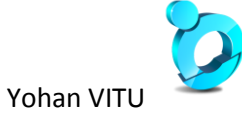

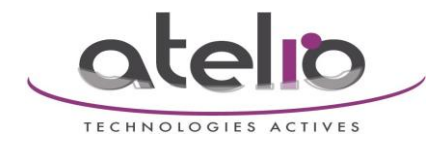

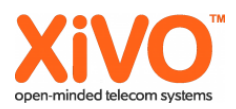

| Gigaset          | C610 IP               |                        |
|------------------|-----------------------|------------------------|
| Home             | Settings Status       | Log Off                |
| Network          | Address Assignment    | ?                      |
| IP Configuration | IP address type:      | Obtained automatically |
| Telephony        | IP address:           | 192 . 168 . 002 . 002  |
| Messaging        | Subnet mask:          | 255 . 255 . 255 . 000  |
| Info Services    | Default Gateway:      | 192 . 168 . 002 . 001  |
| Management       | Preferred DNS server: | 192 . 168 . 002 . 001  |
|                  | Alternate DNS server: |                        |
|                  |                       | Show Advanced Settings |
|                  |                       |                        |
|                  |                       |                        |
|                  |                       | Set Cancel             |
|                  |                       |                        |

| Gigaset                          | C610 IF      | )                           |                      |                           |                   |            |               |         |
|----------------------------------|--------------|-----------------------------|----------------------|---------------------------|-------------------|------------|---------------|---------|
| Home                             | Settings     | Status                      |                      |                           |                   |            |               | Log Off |
| Network<br>Telephony             | Overview of  | connections                 | Name                 | Provider                  | Status            | Active     |               | ?       |
| Connections                      | _            |                             | Fixed Line           |                           | Disconnected      |            | Edit          |         |
| Number Assignment<br>Call Divert |              |                             | Gigaset.net          | Gigaset<br>Communications | Disabled          | •          | Edit          |         |
| Dialling Plans                   |              | 1.                          | IP1                  | Other Provider            | Not configured    | • (        | Edit          |         |
| Advanced VoIP settings           |              | 2.                          | IP2                  | Other Provider            | Not configured    | •          | Edit          |         |
| Messaging<br>Info Services       |              | 3.                          | IP3                  | Other Provider            | Not configured    | •          | Edit          |         |
| Directories                      |              | 4.                          | IP4                  | Other Provider            | Not configured    | •          | Edit          |         |
| Management                       |              | 5.                          | IP5                  | Other Provider            | Not configured    | •          | Edit          |         |
|                                  |              | 6.                          | IP6                  | Other Provider            | Not configured    | •          | Edit          |         |
|                                  | Provider o   | or PBX profile              |                      |                           |                   |            |               |         |
|                                  |              |                             | A profile contains a | all relevant settings     | for your provider | or phone s | system (PBX). |         |
|                                  | Automatic ch | eck for profile<br>updates: | 🖲 Yes 🗌 No           |                           |                   |            |               |         |
|                                  |              |                             | Updat                | e Profile                 |                   |            |               |         |
|                                  |              |                             | Set                  | Cancel                    |                   |            |               |         |
|                                  | _            | _                           |                      |                           | -                 |            |               |         |

On étend la page de configuration pour voir les paramètres avances.

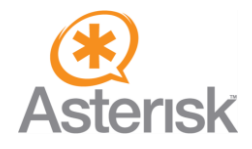

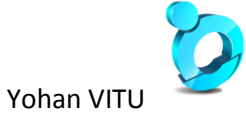

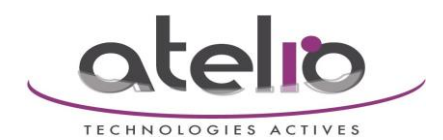

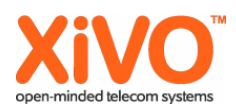

| Home                   | Settings   | Status             |                                                     | Log |
|------------------------|------------|--------------------|-----------------------------------------------------|-----|
| Network                |            | 1. IP Connection   |                                                     |     |
| Telephony              |            |                    | Assign a connection name or actual phone number for |     |
| Connections            |            |                    | identification.                                     |     |
| Audio                  | Con        | nection Name or    |                                                     |     |
| Number Assignment      |            | Number.            |                                                     |     |
| Call Divert            | VolP Confi | guration / Profile |                                                     |     |
| Dialling Plans         |            |                    |                                                     |     |
| Network Mailboxes      |            |                    | Start Configuration Assistant                       |     |
| Advanced VoIP settings |            | Provider:          | Other Provider                                      |     |
| Messaging              |            |                    |                                                     |     |
| Info Services          |            | Profile Version    |                                                     |     |
| Directories            | Person     | al Provider Data   |                                                     |     |
| Management             | Auth       | entication name:   |                                                     |     |
|                        | Authenti   | cation password:   |                                                     |     |
|                        |            | Usemame:           |                                                     |     |
|                        |            | Display name:      |                                                     |     |
|                        |            |                    | Show Advanced Settings                              |     |

| Gigaset                                            | C610     | IP                                     |                                                                        |
|----------------------------------------------------|----------|----------------------------------------|------------------------------------------------------------------------|
| Home                                               | Settings | Status                                 | Log Off                                                                |
| Network                                            |          | 1. IP Connection                       | ?                                                                      |
| Telephony                                          | _        |                                        | Assign a connection name or actual phone number for<br>identification. |
| Audio                                              | Co       | onnection Name or                      | 8410                                                                   |
| Number Assignment<br>Call Divert<br>Dialling Plans | VolP Con | figuration / Profile<br>Download       |                                                                        |
| Network Mailboxes<br>Advanced VoIP settin          | gs       | Provider:                              | Start Configuration Assistant Other Provider                           |
| Info Services                                      |          | Profile Version                        |                                                                        |
| Directories                                        | Perso    | nal Provider Data                      |                                                                        |
| Management                                         | Au       | thentication name:                     | 25791                                                                  |
|                                                    | Authen   | tication password:                     | OOTF92                                                                 |
|                                                    |          | Username:                              | 257/91                                                                 |
|                                                    |          | Display name: 🧹                        | Mathieu MACHEREY<br>Hide Advanced Settings                             |
|                                                    | Ge       | neral data of your<br>service provider |                                                                        |
|                                                    |          | Domain:                                | 58.40.4.20                                                             |
|                                                    | Pro      | xy server address: 🄇                   | 58.40.4.20                                                             |
|                                                    |          | Proxy server port:                     | 5060                                                                   |
|                                                    | R        | Registration server                    | 58.40.4.20                                                             |
|                                                    | Regis    | tration server port:                   | 5060                                                                   |
|                                                    | Regist   | ration refresh time:                   | 180 sec                                                                |

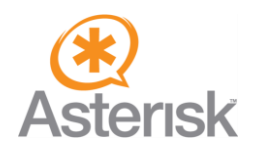

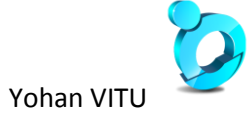

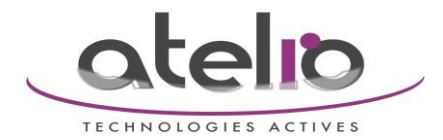

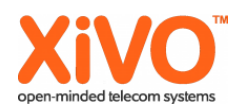

• Connection Name or Number : Nous conseillons d'y mettre le numéro de téléphone, il n'a pas d'impact sur le fonctionnement mais facilite la lecture de la configuration par la suite.

- Authentication name : L'identifiant de la ligne de l'utilisateur
- Authentication password : Le Mot de passe de la ligne de l'utilisateur
- Username : L'identifiant de la ligne de l'utilisateur
- Display name : Vous pouvez y mettre le nom de l'utilisateur
- Domain : L'adresse IP du XiVO maître dans le réseau ou sera mis la borne
- Proxy server address : L'adresse IP du XiVO maître dans le réseau ou sera mis la borne
- Registration server : L'adresse IP du XiVO maître dans le réseau ou sera mis la borne

| Network data for your<br>service provider |                              |
|-------------------------------------------|------------------------------|
| STUN enabled:                             | O Yes 🔞 No                   |
| STUN server address:                      |                              |
| STUN server port:                         | 3478                         |
| STUN refresh time:                        | 240 sec                      |
| NAT refresh time:                         | 20 sec                       |
| Outbound proxy mode:                      | Automatic Never              |
| Outbound server address:                  | 58.40.4.20                   |
| Outbound proxy port:                      | 5060                         |
|                                           | Set Cancel Delete Connection |
|                                           |                              |

- Outbound proxy mode : Always
- Outbound server address : L'adresse IP du XiVO maître dans le réseau ou sera mis la borne

En cliquant sur Set la configuration est enregistrée, attention il est possible que la configuration ne marche pas tout de suite si le réseau doit être configuré.

| Gigaset                                            | C610     | IP                |                                                                                                    |
|----------------------------------------------------|----------|-------------------|----------------------------------------------------------------------------------------------------|
| Home                                               | Settings | Status            | Log Off                                                                                                    |
| Network<br>Telephony<br>Connections                |          | Handsets          | Select the connection for outgoing calls and also one or more connections for incoming calls for each handset.    |
| Audio<br>Number Assignme                           | ent      | INT 1             | Name 8410<br>Connection for outgoing for incoming calls                                                           |
| Call Divert<br>Dialling Plans<br>Network Mailboxes |          |                   | 8410 Sicasetnet                                                                                                   |
| Advanced VoIP set                                  | tings    |                   | Fixed Line Select line for each                                                                                   |
| Directories                                        | Altern   | native Connection | Alternate connection in case the VoIP connection is offline.                                                      |
|                                                    |          | Call Manager      | Automatic Fallback to Fixed Line: O Yes O No                                                                      |
|                                                    |          |                   | Select the connection and the associated handset for your PC Call Manager. Connection Enable Call Manager Handset |
|                                                    |          |                   | 8410 No INT I                                                                                                    |

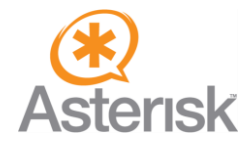

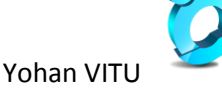

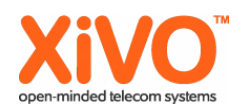

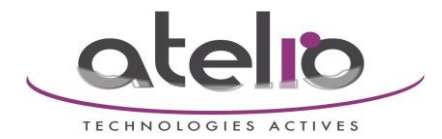

• Name : Permet d'afficher un nom sur le combiné associé à cette base, privilégiez le numéro de téléphone interne ou le nom de l'utilisateur

• Connection : Seul les cases ci-dessus doivent être cochées ou sélectionnées

En cliquant sur Set la configuration est sauvée.

| Gıgaset          | C610 IP               |                        |
|------------------|-----------------------|------------------------|
| Home             | Settings Status       | Log Off                |
| Network          | Address Assignment    | ?                      |
| IP Configuration | IP address type:      | Obtained automatically |
| Telephony        | IP address:           | 192 . 168 . 002 . 002  |
| Messaging        | Subnet mask:          | 255 . 255 . 255 . 000  |
| Info Services    | Default Gateway:      | 192 . 168 . 002 . 001  |
| Management       | Preferred DNS server: | 192 . 168 . 002 . 001  |
|                  | Alternate DNS server: |                        |
|                  |                       | Show Advanced Settings |
|                  |                       |                        |
|                  |                       |                        |
|                  |                       | Set Cancel             |
|                  |                       |                        |

On étend les paramètres pour voir la configuration avancée.

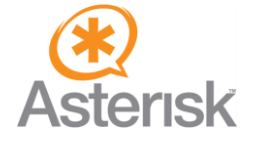

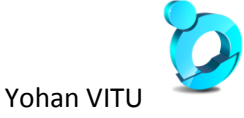

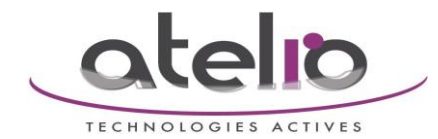

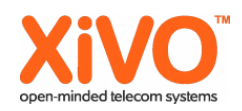

| Gıgaset          | C610     | IP                             |                                                                                                    |         |
|------------------|----------|--------------------------------|----------------------------------------------------------------------------------------------------|---------|
| Home             | Settings | Status                         |                                                                                                    | Log Off |
| Network          | Add      | ress Assignment                |                                                                                                    | ?       |
| IP Configuration |          | IP address type:               | Obtained automatically                                                                                                    |         |
| Security         |          | IP address:                    | 192 168 002 002                                                                                                    |         |
| Telephony        |          |                                |                                                                                                    |         |
| Messaging        |          | Subnet mask:                   | 255 . 255 . 255 . 000                                                                                                    |         |
| Directories      |          | Default Gateway:               | 192 . 168 . 002 . 001                                                                                                    |         |
| Management       | Pret     | ferred DNS server:             | 192 . 168 . 002 . 001                                                                                                    |         |
|                  | Alte     | rnate DNS server:              |                                                                                                    |         |
|                  |          |                                | Hide Advanced Settings                                                                                                    |         |
|                  | Ren      | note Management                |                                                                                                    |         |
|                  | Allow    | access from other<br>networks: | () res ○ No                                                                                                    |         |
|                  |          |                                | Activating this parameter increases the risk of unauthorised<br>access to your device settings.                           |         |
|                  | D        | evice Name in the<br>Network:  | C610-IP                                                                                                    |         |
|                  |          | HTTP proxy                     |                                                                                                    |         |
|                  |          | Enable proxy:                  | ○ Yes 💿No                                                                                                    |         |
|                  | Pro      | xy server address:             |                                                                                                    |         |
|                  |          | Proxy server port:             | 0                                                                                                    |         |
|                  |          | VLAN Tagging                   |                                                                                                    |         |
|                  |          |                                | You should receive the tagging values of a virtual LAN from your<br>provider. Wrong settings will require hardware reset. |         |
|                  | U        | se VLAN Tagging:               | () Yes O No                                                                                                    |         |
|                  |          | VLAN Identifier:               | 30                                                                                                    |         |
|                  |          | VLAN Priority:                 | 0                                                                                                    |         |
|                  |          |                                | Set Cancel                                                                                                    |         |

• Allow access from other networks : Permettra par la suite de faire de la configuration à distance.

• Enable proxy : A remettre à No car sinon vous aurez une erreur à la sauvegarde de la Configuration.

- Use VLAN Tagging : Yes
- VLAN Identifier : votre id de VLAN voix

En cliquant sur Set votre configuration est sauvegardée et la base va tenter de récupérer une adresse IP dans le VLAN voix.

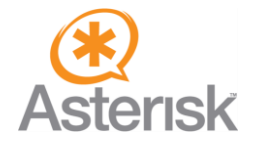

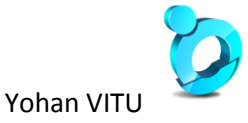